#### Corpus des dictionnaires de l'Académie française [17e-20e s.]

使用操作手册 國科會法語研究資源建置計畫 執行單位:國立政治大學

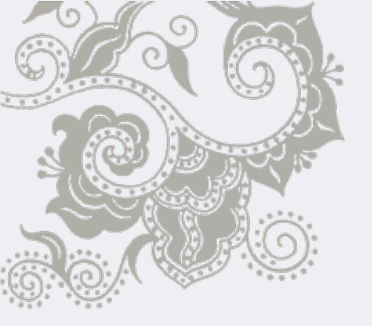

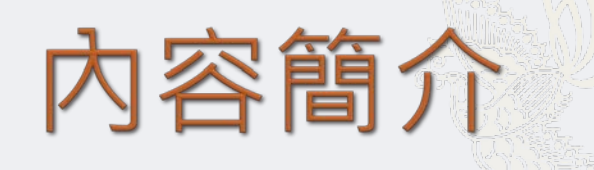

- ◆本資料庫收錄17到20世紀,由法國法蘭西學術院 (I' Académie Française)出版之13部字典全文內容,反映 17世紀以來法國之語言政策(politiques linguistiques),對 瞭解法語史之演變頗有助益。
- ◆ 此13部字典中,除了11部法語字典外,其中更包含2部針對 藝術(arts)、科技(techniques)及科學(sciences)領域之字典, 即1694年的《Dictionnaire des Arts et des Sciences》及 1842年之《Complément du Dictionnaire de l'Académie française》。

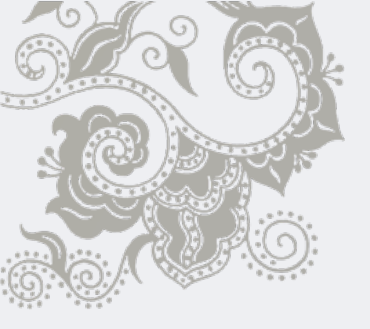

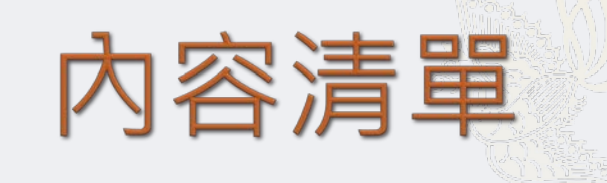

- Le Dictionnaire de l'Académie françoise (de A à Aversion), avant-première [1], Francfort, 1687
- Le Dictionnaire de l'Académie françoise (de A à Confiture), avant-première [2], Francfort, 1687
- Le Dictionnaire de l'Académie françoise (de A à Neuf), avant-première [3], Paris, 1687
- Le Dictionnaire de l'Académie françoise dedié au Roy, Paris, 1694
- Nouveau Dictionnaire de l'Académie françoise, Paris, 1718
- Le Dictionnaire de l'Académie françoise, Paris, 1740
- Le Dictionnaire de l'Académie françoise, Paris, 1762
- Le Dictionnaire de l'Académie françoise, Paris, 1798
- Dictionnaire de l'Académie française, Paris, 1835
- Dictionnaire de l'Académie française, Paris, 1879
- Dictionnaire de l'Académie française, Paris, 1932-1935
- Compléments pour les Sciences, les Arts et les Techniques
  - Corneille (Thomas), Le Dictionnaire des Arts et des Sciences, 1694
  - Barré (Louis), Complément du Dictionnaire de l'Académie française, 1842

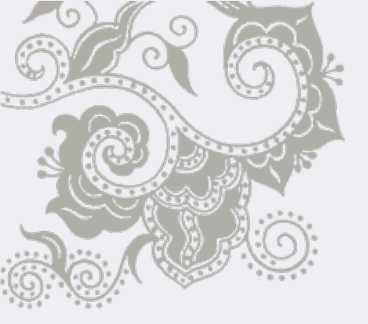

## 資料庫首頁

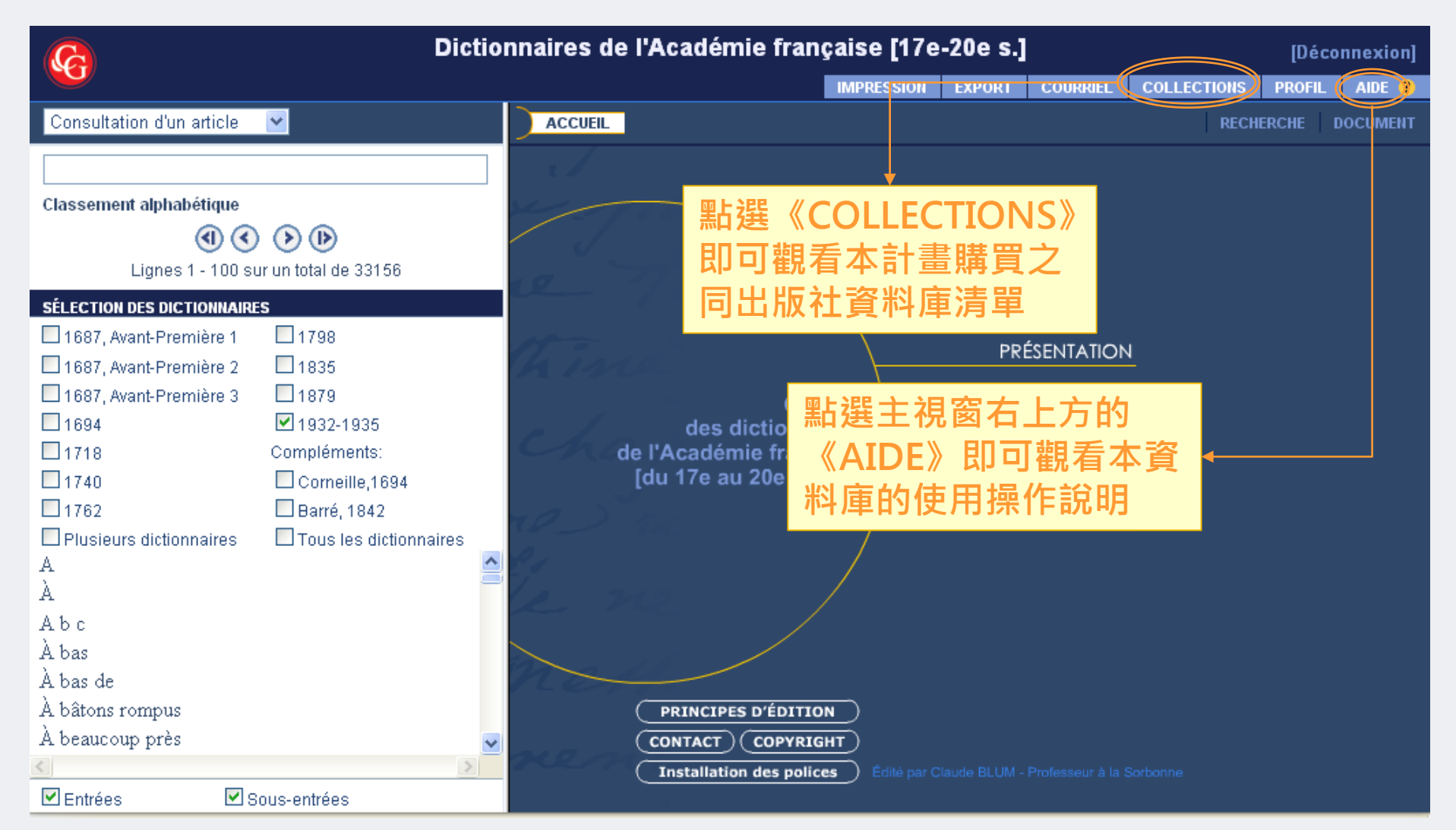

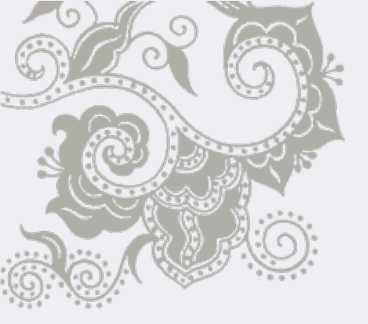

# 資料庫首頁

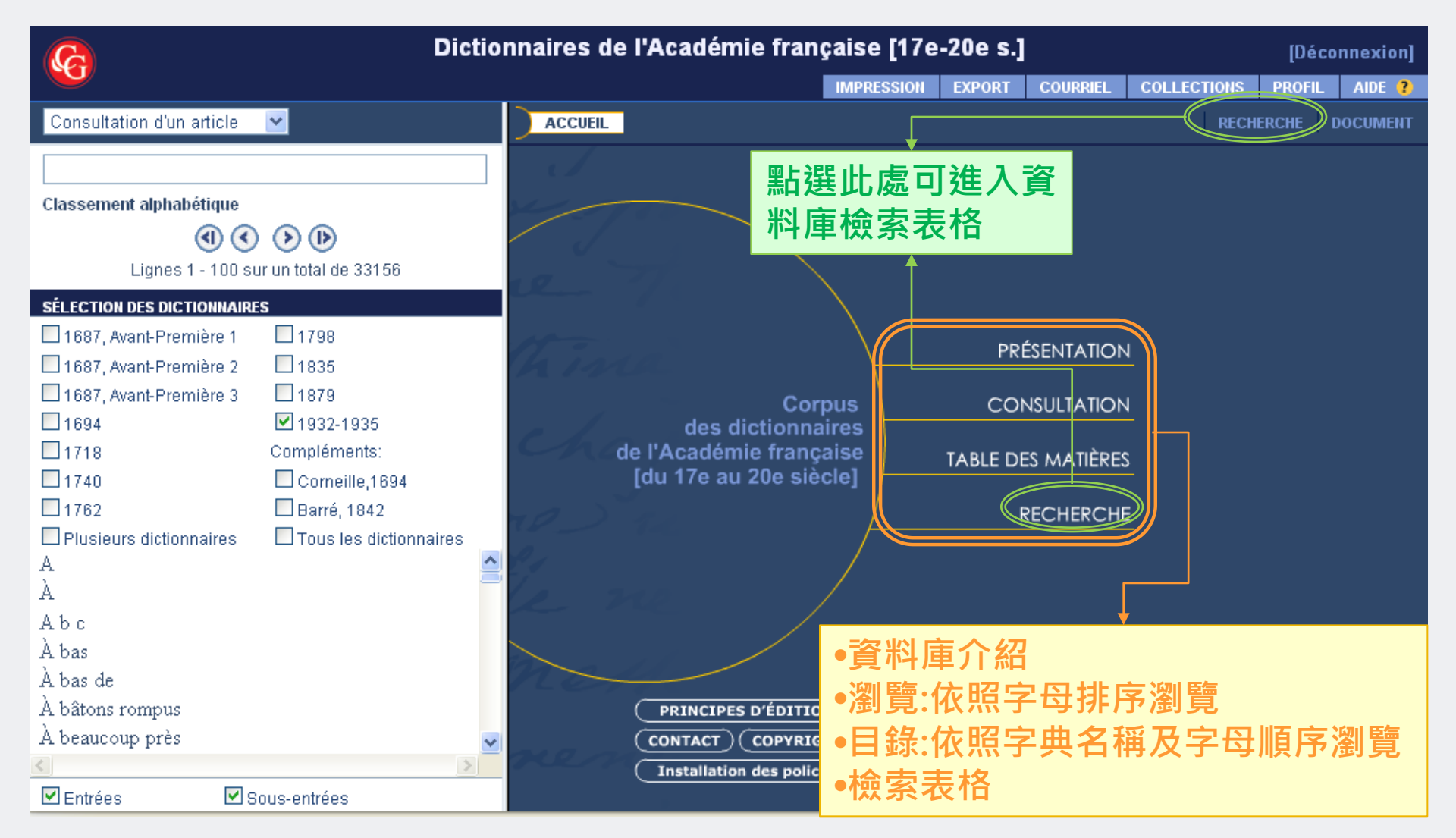

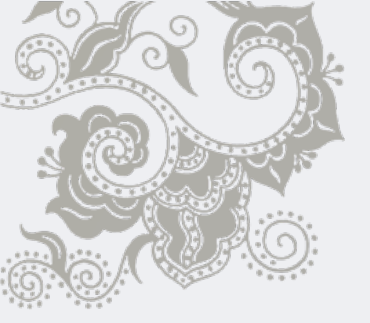

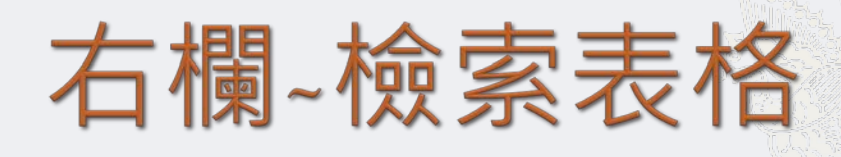

| Ca Dictio                                                          | nnaires de l'Académie française [17e-20e s.] [Déconnexion]                                                                                                    |
|--------------------------------------------------------------------|----------------------------------------------------------------------------------------------------|
|                                                                    | IMPRESSION EXPORT COURRIEL COLLECTIONS PROFIL AIDE ?                                                                                                    |
| Table des matières 💌                                               | ACCUEIL RECHERCHE DOCUMENT                                                                                                    |
| • •                                                                | Critère de recherche 💌 Historique de recherche 💌 🔶 🛃 🔿                                                                                                    |
| Le Dictionaire de l'Académie françoise, 1687<br>[Avant-Première 3] | - Opérateurs de recherche - 💌                                                                                                    |
| A<br>B<br>C                                                        | ▶□■■ 於此空格輸入關鍵字,即針對資料庫全文做檢索                                                                                                    |
| D 索引 ←<br>E<br>F<br>G                                              | INDEX       Entrées       ·         INDEX       Catégories grammaticales       ·         INDEX       Catégories de domaine       ·         INDEX       Marques de domaine       ·                                                                                                   |
| н<br>IJ <b>勾選檢索範圍 √ <sup>⊂</sup></b><br>к                          | <ul> <li>STRUCTURE DES ŒUVRES</li> <li>✓IEntrées</li> <li>✓Sous-entrées</li> <li>Avant-textes</li> <li>Post-textes</li> <li>Base bibliographique</li> <li>OPTIONS DE RECHERCHE</li> </ul>                                                                                           |
|                                                                    | □ 1687, Avant-Première 1       □ 1694       □ 1762       □ 1879         □ 1697, Avant-Première 2       □ 1718       □ 1798       ☑ 1932-1995         □ 1687, Avant-Première 3       □ 1740       □ 1835         ○ compléments (nomenclature scientifique et technique)       □ 1842 |
| <ul> <li>×</li> </ul>                                              | Plusieurs dictionnaires     CORPUS                                                                                                    |

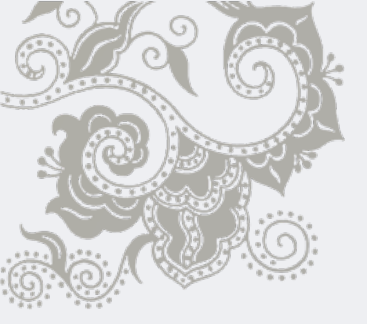

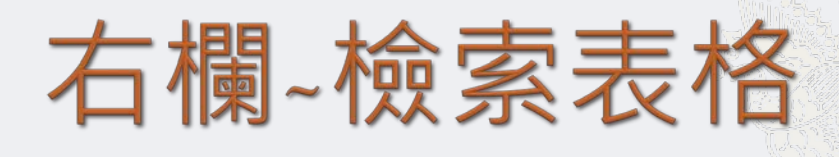

| C Dictio                           | nnaires de l'Académie française [17e-20e s.] [Déconnexion] |
|------------------------------------|------------------------------------------------------------|
|                                    | IMPRESSION EXPORT COURRIEL COLLECTIONS PROFIL AIDE ?       |
| Index de recherche                 | ACCUEIL RECHERCHE DOCUMENT                                 |
|                                    | Critère de recherche 👻 Historique de recherche 💌 🔶 🔁 🔿     |
|                                    | - Opérateurs de recherche - 💙                              |
| Marques de domaine                 | RECHERCHER DANS LE TEXTE INTÉGRAL                          |
|                                    | INDEX Chevalier                                            |
| Lignes 1 - 100 sur un total de 851 | 填寫完檢索表格後,                                                  |
| A dministration                    | 野選《IANCERIA                                                |
| Administration des postes          |                                                            |
| Administration ecclésiastique      | ■NDEX Entrées ■ 用始檢索                                       |
| Administration et finances         | INDEX     Catégories grammaticales                         |
| Administration forestière          | INDEX Marques de domaine                                   |
| Administration multaire            | LANCER LA RECHERCHE EFFACER                                |
| Administration publique            |                                                            |
| Aérostation                        | 於右欄檢索模式下點選下方的《STRUCTURE DES                                |
| Affaires                           | OEUVRES》、《OPTIONS DE RECHERCHE》或                           |
| Affaires et entreprise             | 《CORPUS》 即可放大或縮小相對應的功能選單                                   |
| Affaires et finance                |                                                            |
| Affaires et négociation            |                                                            |
| Anares, poutique et diplomatie     |                                                            |
|                                    |                                                            |

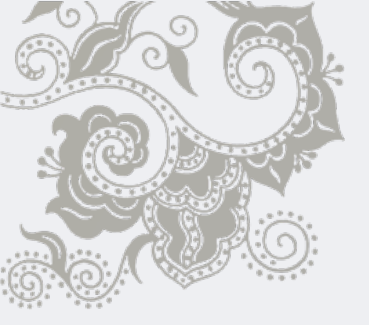

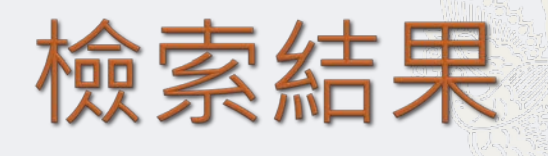

| IMPRESSION       EXPORT       COURRIEL       COLLECTIONS       PROFIL       Alde         Résultat de recherche       ACCUEIL       ACCUEIL       RECHERCHE       DOCUM         Affichage       Résultats par occurrence       Impression       Impression       Impr                                                                                                    |
|----------------------------------------------------------------------------------------------------|
| Résultat de recherche     ACCUEIL     RECHERCHE     DOCUM       Affichage     Résultats par occurrence     Image: Comparison of the second of the second of                                                                    |
| Affichage Résultats par occurrence 🗸 🖏 🕄 🔄 🔇 🛇 🔊 🕩 🗹 🖢 🖉 🖳 💮                                                                                                    |
|                                                                                                    |
| Image: Second second secon |
| 70 lones<br>732-1935 [8 <sup>thm</sup> éd.] ACCOLADE. n. f<br>cérémonies observées dans la réception d'un<br>chevalier, et qui consistait ordinairement à donner<br>1932-1935 [8 <sup>thm</sup> éd.] ACCOLADE. n. f.<br>Action d'embrasser en mettant les bras autour du cou. De grandes accolades. Donner l'accolade à un<br>officier après l'avoir fait reconnaître. Accolade fraternelle.<br>1932-1935 [8 <sup>thm</sup> éd.] ACCOLADE. n. f.<br>Action d'embrasser en mettant les bras autour du cou. De grandes accolades. Donner l'accolade à un<br>officier après l'avoir fait reconnaître. Accolade fraternelle.<br>1932-1935 [8 <sup>thm</sup> éd.] ACCOLADE. n. f.<br>Action d'embrasser en mettant les bras autour du cou. De grandes accolades. Donner l'accolade à un<br>officier après l'avoir fait reconnaître. Accolade fraternelle.<br>1932-1935 [8 <sup>thm</sup> éd.] ACCOLADE. n. f.<br>Action d'embrasser en mettant les bras autour du cou. De grandes accolades. Donner l'accolade à un<br>officier après l'avoir fait reconnaître. Accolade fraternelle.<br>1932-1935 [8 <sup>thm</sup> éd.] ACCOLADE. n. f.<br>Action d'embrasser en mettant les bras autour du cou. De grandes accolades. Donner l'accolade à un<br>officier après l'avoir fait reconnaître. Accolade fraternelle.<br>1932-1935 [8 <sup>thm</sup> éd.] ARMER. v. fr.<br>Cérémonie par laquelle on recevait quelqu'un<br>chevalier. Armer un bâtiment, L'équiper, le<br>pourvoir<br>1932-1935 [8 <sup>thm</sup> éd.] ARRÊT<br>1a Pièce du harnais où un chevalier appuyait et<br>Action d'embrasser en mettant les bras autour du cou. De grandes accolades. On joint par une accolade les<br>portées de toutes les différentes parties d'une pièce de musique.<br>Wa Respin K<br>UAI E E E R                                                                                                    |

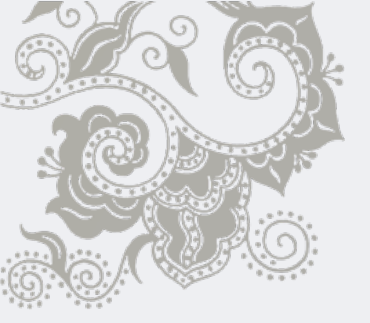

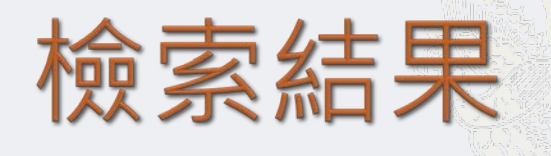

| Dictionnaires de l'Académie française [17e-20e s.] [Déconnexion]                                                                                                    |                                                                                                    |                     |  |
|----------------------------------------------------------------------------------------------------|----------------------------------------------------------------------------------------------------|---------------------|--|
|                                                                                                    | IMPRESSION EXPORT COURRIEL COLLECTIONS PROFIL                                                                                                    | AIDE ?              |  |
| Résultat de recherche                                                                                                    | ACCUEIL RECHERCHE                                                                                                    | DOCUMENT            |  |
| Affichage Résultats par occurrence 💌                                                                                                    | 🨻 () 🔍 🕑 🕑 🖆 🏠 🛆 🔍                                                                                                    | <b>• •</b>          |  |
| Solution 10 (Solution 10 (S | Article □ Plan de l'article      Ban de l'article      Ban d | ^                   |  |
| 1932-1935 [8 <sup>ème</sup> éd.] ACCOLADE. n. f.<br>cérémonies observées dans la réception d'un<br>chevalier, et qui consistait ordinairement à donner                                                                                                    | 1932-1935 [8 <sup>am</sup> <sup>c</sup> <sup>-</sup> Voir aussi<br><sup>2</sup> Classiques Garnier Numé □ □ ×<br><sup>6</sup> http://www.classiques-gamier.com/num ☆ <sup>1</sup> de quoi armer cinquante mille hommes. Il en a coûté                                                                                                    | tant                |  |
| 1932-1935 [8 <sup>ème</sup> éd.] ACCOLADE. n. f.<br>le cou de celui qu'on armait <mark>chevalier,</mark> après quoi on<br>l'embrassait. <i>Donner, recevoir</i>                                                                                                    | Voir aussi<br>Voir aussi                                                                                                    | elqu'un             |  |
| 1932-1935 [8 <sup>ème</sup> éd.] ARMER. v. tr.<br><i>quelqu'un de toutes pièces. Armer quelqu'un</i><br><i>chevalier</i> , se dit en parlant de la                                                                                                    | 1718 [2 <sup>eme</sup> éd.]<br>1740 [3 <sup>ème</sup> éd.]<br>1762 [4 <sup>ème</sup> éd.]<br>1798 [5 <sup>ème</sup> éd.]                                                                                                    | tat de<br>e, un     |  |
| 1932-1935 [8 <sup>ème</sup> éd.] ARMER. v. tr.<br>Cérémonie par laquelle on recevait quelqu'un<br>chevalier. Armer un bâtiment, L'équiper, le<br>pourvoir                                                                                                    | 1835 [6 <sup>ème</sup> éd.]         1879 [7 <sup>ème</sup> éd.]         Corneille, 1694         Barré, 1842                                                                                                    | nır ses<br>2<br>és. |  |
| 1932-1935 [8 <sup>ème</sup> éd.] ARRÊT<br>la Pièce du harnais où un chevalier appuyait et<br>✓ ✓ ✓ ✓ ✓                                                                                                    | Done<br>les armes. Ses vices ont armé tous les honnêtes gens c<br>lui. Armer le fils contre le père, l'ami contre l'ami.<br>Il signifie aussi, par extension, en termes d'Arts, Garnir une chose avec une autre qui la fortifie                                                                                                    | ontre<br>, qui la 💌 |  |

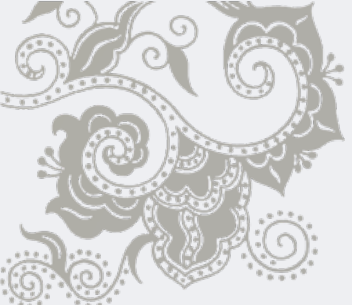

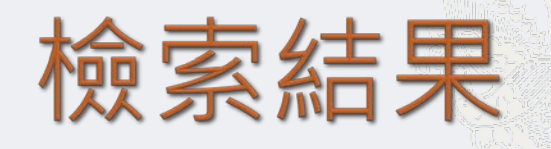

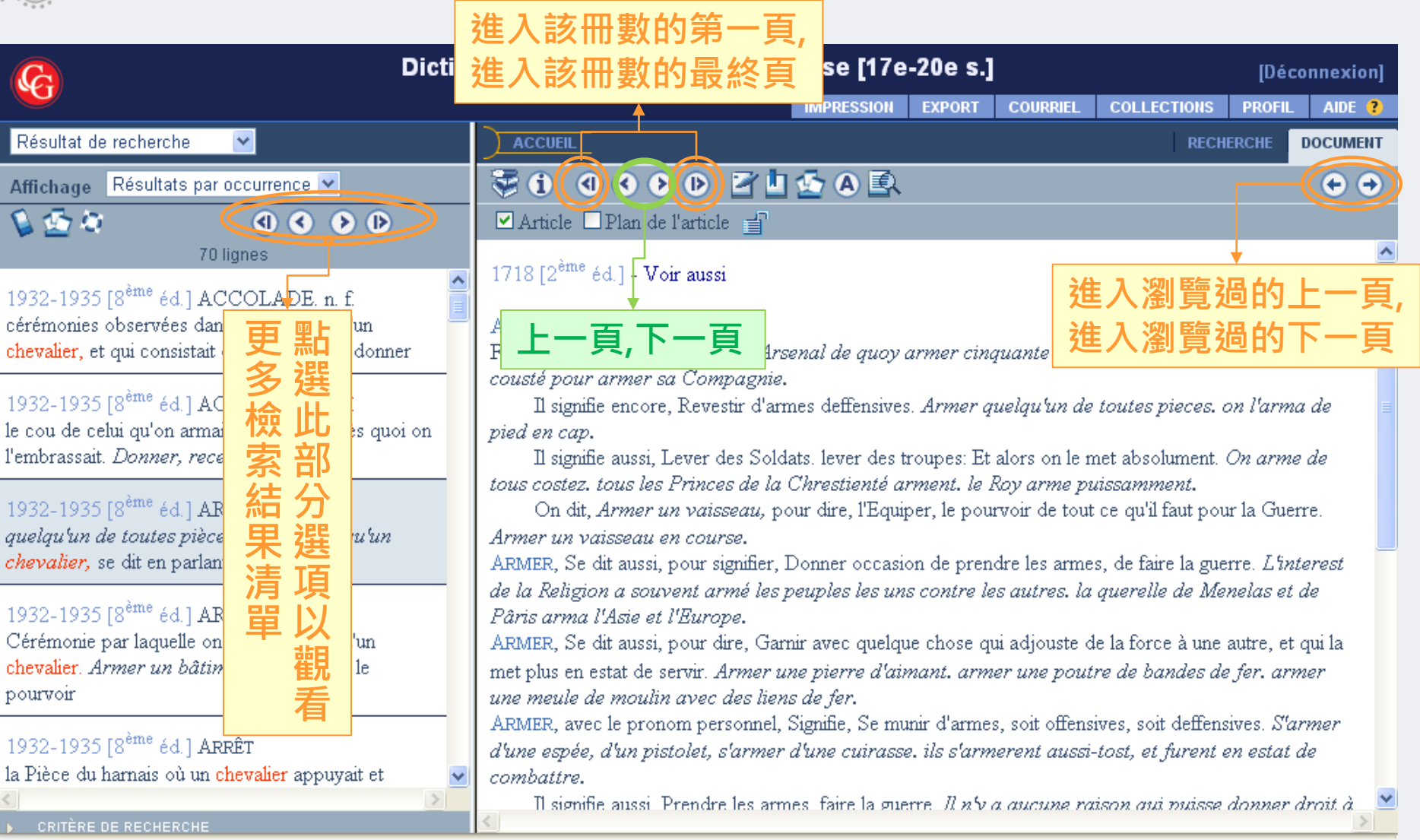

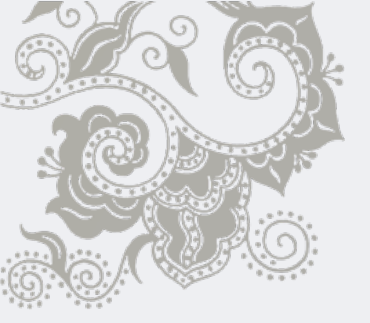

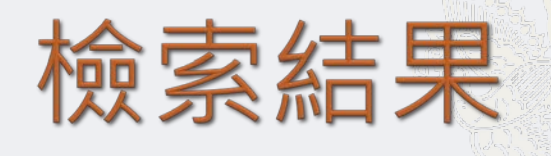

| Dictionnaires de l'Académie française [17e-20e s.] [Déconnexion                                  |                                                                                                    |  |
|--------------------------------------------------------------------------------------------------|----------------------------------------------------------------------------------------------------|--|
|                                                                                                  | IMPRESSION I XPOR COURRIEL COLLECTIONS PROFIL AIDE ?                                                                                                    |  |
| Table des matières 💌                                                                             | ACCUEIL RECHERCHE DOCUMENT                                                                                                    |  |
| • •                                                                                              |                                                                                                    |  |
| Nouveau Dictionnaire de l'Académie<br>françoise, 1718 [Deuxième édition]                         | ☑ Article □ Plan de l'article □       1718 [2 <sup>ème</sup> éd.] - Voir aussi                                                                                                    |  |
| Tome premier — A-L<br>Au Roy<br>Préface<br>Explication des abréviations<br>A<br>B<br>C<br>D<br>E | ARMER. v.a.<br>Fournit<br>cousté<br><b>列印正在瀏</b><br>ie.<br>armes deffensives. Armer quelqu'un de toutes pieces. on tarma de<br>pied er<br>I signifie aussi, Lever des Soldats. lever des troupes: Et alors on le met absolument. On arme de<br>tous costez. tous les Princes de la Chrest<br>On dit, Armer un vaisseau, pour dire<br>Armer un vaisseau en course.<br>ARMER, Se dit aussi, pour signifier, Donner<br>de la Religion a souvent armé les peuples les uns contre les qu'res la querelle de Manelas et de                                                                                                    |  |
| F<br>G<br>H<br>IJ<br>K<br>L                                                                      | <ul> <li>a la Religion a souvent arme les peuples les uns contre les autres, la querelle de menetas et de Pâris arma l'Asie et l'Europe.</li> <li>ARMER, Se dit aussi, pour dire, Garnir avec quelque chose qui adjouste de la force à une autre, et qui la met plus en estat de servir. Armer une pierre d'aimant. armer une poutre de bandes de fer. armer une meule de moulin avec des liens de fer.</li> <li>ARMER, avec le pronom personnel, Signifie, Se munir d'armes, soit offensives, soit deffensives. S'armer d'une espée, d'un pistolet, s'armer d'une cuirasse. ils s'armerent aussi-tost, et furent en estat de combattre.</li> <li>Il signifie aussi Prendre les armes faire la guerre. Il n'v a aucune raison aui muisse donner droit à</li> </ul> |  |

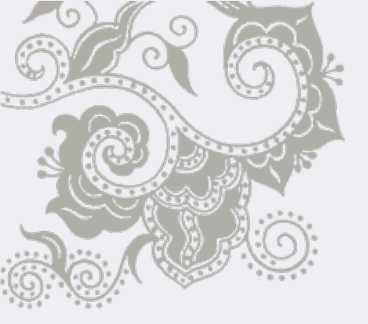

# 建立個人帳號

|                                      | Dictionnaires de l'Académie française [17e-20e s.] [Déconnexion]                                  |   |
|--------------------------------------|---------------------------------------------------------------------------------------------------|---|
|                                      | IMPRESSION EXPORT COURRIEL COLLECTIONS PROFIL DIDE ?                                              |   |
| Table des matières 🛛 💌               | ACCUEIL RECHERCHE DOCUMENT                                                                        |   |
|                                      |                                                                                                   |   |
| Nouveau Dictionnaire de l'Aca        | 🔮 Classiques Gamier Numérique - Profil utilisateur - Mozilla Fi 📮 個人帳號(Profil):點選此功               |   |
| <i>françoise</i> , 1718 [Deuxième éd | (③ http://www.classiques-gamier.com/numerique-bass/index.php?module=Profile 能,頁面即會出現一彈跳視窗         |   |
| Tome premier — A-L                   | Profil utilisateur                                                                                |   |
| Au Roy                               | inquante mille hommes. Il lui en a tant coûté                                                     |   |
| Préface                              | Identifiant yutingtu                                                                              |   |
| Explication des abréviations         | Mot de passe •••••••••••••••••••••••••••••••••••                                                  |   |
| А                                    | Création d'un nouveau profil                                                                      |   |
| В                                    |                                                                                                   |   |
| C                                    | Valider Annuler pourvoir de tout ce qu'il faut pour la guerre.                                    |   |
| D                                    |                                                                                                   |   |
| Е                                    | La création d'un Profil normat de calivagarder et de ratrail 於空格中輸入目訂的帳號及密碼,                      |   |
| F                                    | travail à chaque utilisation des collections. 勾選《Création d'un nouveau                            |   |
| G                                    | Pour utiliser cette fonction créez votre profil en saisissan profil 》                             |   |
| Н                                    |                                                                                                   |   |
| ГЛ                                   | Done 成個人版號的設定。                                                                                    |   |
| K                                    | combattre.                                                                                        |   |
| L                                    | Il signifie aussi, Prendre les armes, faire la guerre. Cet Ecrivain autorise les Sujets à s'armer | ~ |
| <                                    |                                                                                                   |   |

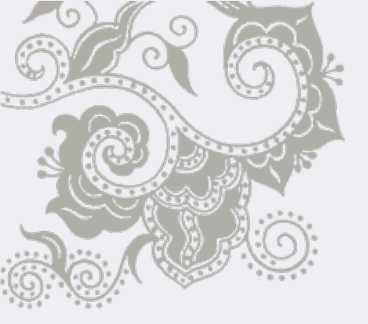

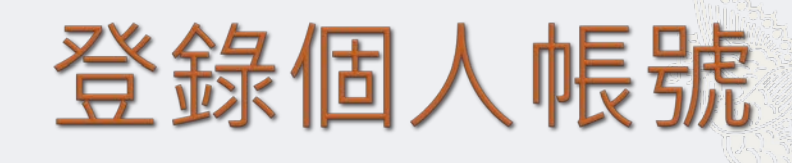

|                                                               | Dictionnaires de l'Académie française [17e-20e s.]                                                                                                    |
|---------------------------------------------------------------|----------------------------------------------------------------------------------------------------|
|                                                               | IMPRESSION EXPORT COURRIEL COLLECTIONS PROFIL NDE ?                                                                                                    |
| Table des matières 🛛 💌                                        | ACCUEIL RECHERCHE DOCUMENT                                                                                                    |
|                                                               |                                                                                                    |
| Nouveau Dictionnaire de l'Aca<br>françoise, 1718 [Deuxième éd | <sup>●</sup> Classiques Garnier Numérique - Profil utilisateur - Mozilla Fi □区<br>■ http://www.elessigues.garnier.com/numerique-hense/index.php?module=Pmfil@est. |
| Tome premier — A-L<br>Au Roy                                  | Profil utilisateur (PROFIL),頁面即會出<br>現一彈跳視窗                                                                                                    |
| Préface                                                       | Identifiant yutingtu                                                                                                    |
| Explication des abréviations                                  | Mot de passe ••••••••••••                                                                                                    |
| A                                                             | Création d'un nouveau profil ts, lever des troupes. On arme de tous côtés.                                                                                        |
| в<br>С                                                        | Valider Annuler pourvoir de tout ce qu'il faut pour la guerre.                                                                                                    |
| D                                                             | [                                                                                                    |
| E                                                             |                                                                                                    |
| F                                                             | travail à chaque utilisation des collections.                                                                                                    |
| G                                                             | Pour utiliser cette fonction créez votre profil en saisissant un 《Valider》, 即進人個                                                                                  |
| H                                                             | identifiant et un mot de passe de votre choix (d'au moins 3 caractères 🞴 人化的資料庫使用環境。                                                                              |
| Ŋ                                                             | Done a uno opoo, a un processo o un non a uno our accor so a rmèrent aussitôt, et furent en état de                                                               |
| K                                                             | combattre.                                                                                                    |
| L                                                             | Il signifie aussi, Prendre les armes, faire la guerre. Cet Ecrivain autorise les Sujets à s'armer                                                                 |

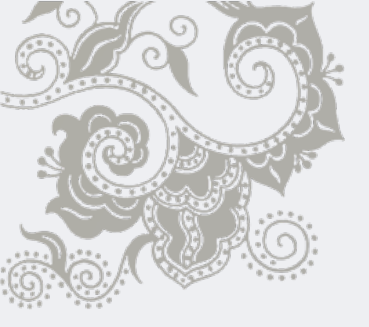

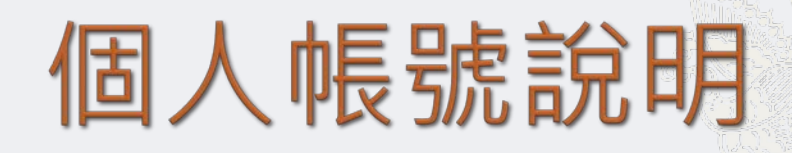

- ◈ 個人帳號的作用,在提供使用者個人化的服務。
- ◆本資料庫部分附加功能,僅在使用者建立並使用個人帳號的情形下才能生效。
- ◆ 使用者建立的個人帳號通用於本資料庫出版商所發行 的其他資料庫,包含:
  - -Bibliothèque des lettres
  - -Corpus de la littérature narrative du moyen âge au 20<sup>e</sup> siècle
  - -Grand dictionnaire universel du 19<sup>e</sup> siècle

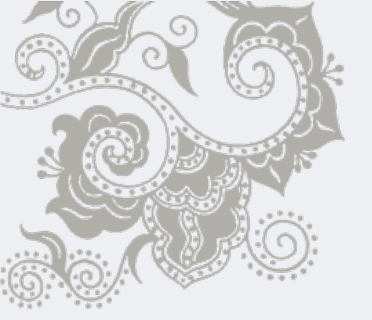

## 附加功能~內文檢索

|                       | Dictionnaires de l'Académie française [17e-20e s.]                                                | [Déconnexion]                           |
|-----------------------|---------------------------------------------------------------------------------------------------|-----------------------------------------|
|                       | IMPRESSION EXPORT COURRIEL COLLECTIONS F                                                          | PROFIL AIDE ?                           |
| Table des matières    |                                                                                                   | CHE DOCUMENT                            |
|                       | 🗢 🔿 😽 🕄 🔍 🛇 🕑 🖻 🖆 🏠 🗛 💽                                                                           |                                         |
| Nouveau Dict          | ionnaire de l'Académie 🎒 🗹 Article 🗆 Plan de l'article 📄                                          |                                         |
| françoise, 17         | 🥹 Classiques Garnier Numérique - Mozilla Firefox                                                  | ^                                       |
| Tome premier          | ⑥ http://www.classiques-gamier.com/numerique-bases/index.php?module=App&actic ☆ 點選內文檢索功能,網        |                                         |
| Au Roy                | Recherche en texte intégral al de quo 頁即出現一彈跳視窗                                                   | tant coûté                              |
| Préface               |                                                                                                   |                                         |
| Explication des abrév | O ous les dictionnaires I Base bibliographique défensives. Armer quelqu'un de toutes pièces. On l | 'arma de 👘                              |
| А                     | O Rade affichée     I Avant texte     re. Lever des soldats lever des trouves. On arme des        | tous côtés.                             |
| В                     | ■ Available Post texter □ □ □ □ □ □ □ □ □ □ □ □ □ □ □ □ □ □ □                                     |                                         |
| С                     | Texte à rechercher                                                                                | la guerre.                              |
| D                     | ner occasion de prendre les armes, de faire la guerre                                             | L'intérêt de                            |
| Е                     | es les uns contre les autres.                                                                     | 1 6 6 6 6 6 6 6 6 6 6 6 6 6 6 6 6 6 6 6 |
| F                     | Une chose avec une autre qui y ajoute de la force, et q                                           | ui la met plus                          |
| G                     |                                                                                                   | une meule                               |
| H                     |                                                                                                   | S'armer                                 |
| I/J                   | 點墼《Valider》即開始檢索如《épée》 🧯                                                                         | at de                                   |
| K                     |                                                                                                   |                                         |
| L                     | Il signifie aussi, Prendre les armes, faire la guerre. Cet Ecrivain autorise les Sujets à s       | 'armer 🗸                                |
| <                     |                                                                                                   | >                                       |

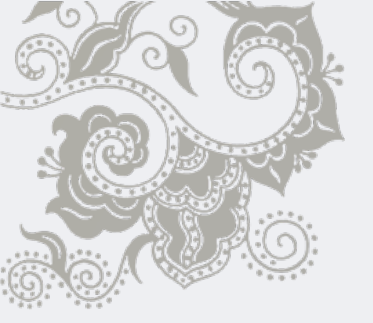

### 附加功能~內文檢索結果

| C Dictio                                             | nnaires de l'Académie française [17e-20e s.] [Déconnexion]                                                                                                    |
|------------------------------------------------------|----------------------------------------------------------------------------------------------------|
|                                                      | IMPRESSION EXPORT COURRIEL COLLECTIONS PROFIL AIDE ?                                                                                                    |
| Résultat de recherche                                | ACCUEIL RECHERCHE DOCUMENT                                                                                                    |
| Affichage Résultats par occurrence 💌                 |                                                                                                    |
| 🕼 🔄 🖉 🖉                                              | 🗹 Article 🗆 Plan de l'article 📑                                                                                                    |
| 2 lignes                                             | 1798 [5 <sup>ème</sup> éd.] - Voir aussi                                                                                                    |
| soit offensives, soit défensives. S'armer d'une épèe | ARMER. v.a.                                                                                                    |
| d'un pistolet. S'armer d'une cuirasse. Ils           | Fournir d'armes. Il y a dans cet Arsenal de quoi armer cinquante mille hommes. Il lui en a tant coûté                                                                                                    |
| 1709 [5 <sup>ème</sup> { 4.1 4 proté én a satisfan   | pour armer sa Compagnie.                                                                                                    |
| 1798 [Jan ed.] ARME, EE. participe                   | Il signifie encore, Revetir d'armes defensives. Armer quelqu'un de toutes pieces. On l'arma de                                                                                                    |
| d'énée et de ristolets. Les Princes armés            | ARMER s'emploie absolument nour dire Lever des soldats lever des troupes On arme de tous côtés.                                                                                                    |
| u épée et de producto. Des l'indes d'inco.           | Tous les Pr                                                                                                    |
|                                                      | On dit, On dit, On dit |
|                                                      | Armer un v. 色字體呈現                                                                                                    |
|                                                      | ARMER, se du aussi pour signiner, Donner occasion de prendre les armes, de faire la guerre. L'intérêt de                                                                                                    |
| •                                                    | la Religion a souvent armé les peuples les uns contre les autres.                                                                                                    |
| 檢索結果列表                                               | ARMER, se dit aussi, pour dire, Garnir une chose avec une autre qui y ajoute de la force, et qui la met plus                                                                                                    |
|                                                      | en état de servir. Armer une pierre d'aimant. Armer une poutre de bandes de fer. Armer une meule                                                                                                    |
|                                                      | de moulin avec des liens de fer.                                                                                                    |
|                                                      | Abatter, avec te pronom personnel, signifie, Se munir d'armes, soit offensives, soit defensives. S'armer                                                                                                    |
|                                                      | aune epee, • aun pistolet. S'armer d'une cuirasse. Ils s'armerent aussitot, et furent en état de                                                                                                    |
|                                                      | Il cignifie aucci Prendre les armes faire la guerre Cat Écrivaix autorica las Sujats à clarman                                                                                                    |
| < > > > > > > > > > > > > > > > > > > >              | contra lour Prince                                                                                                    |
| CRITÈRE DE RECHERCHE                                 |                                                                                                    |

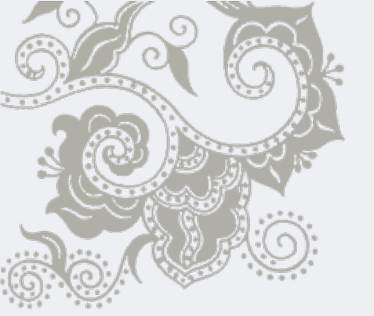

# 附加功能~個人筆記

| C Dictio             | onnaires de l'Académie française [17e-20e s.] Profil: yutingtu [D                                                                        | éconnexion]          |
|----------------------|----------------------------------------------------------------------------------------------------|----------------------|
|                      | IMPRESSION EXPORT COURRIEL COLLECTIONS PROF                                                                                              | FIL AIDE ?           |
| Notes personnelles 💌 | ACCUEIL RECHERCHE                                                                                                    | DOCUMENT             |
| E .                  | ᅗᅧ ④��▷ ◪▯◮◬▧                                                                                                    | <b>• •</b>           |
| <u>~</u>             | Article 🗆 Plan de l'article 🚽                                                                                                    |                      |
|                      | d'une épée, d'un pistolet. S'arreer d'une cuirasse. Ils s'armèrent aussitôt, et furent en état a                                         | le 🔶                 |
|                      | <sup>comb</sup> 筆記:點選此圖示網頁下<br>Écrivain autorise les Sujets à s'ari                                                                      | mer                  |
|                      | <i>contr</i> 方即會出現一空白方框<br>ionner contre les choses qui peuvent                                                                          | nuire, qui           |
|                      | peuvent incommoder. S'armer contre le froid. S'armer contre la pluie, contre le mauvais ter<br>S'armer d'une robe fourrée contre l'hiver | mps.                 |
|                      | On dit aussi figurément, à peu près dans le même sens: S'armer de courage. S'armer de p                                                  | patience.            |
|                      | Armez-vous de résolution. S'armer contre les accidens de la fortune. S'armer contre les ter                                              | ntations.            |
|                      | S'ARMER, se dit encore, en termes de Manége, d'Un cheval qui appuie les branches de son mor                                              | rs contre 📑          |
|                      | <sup>le poitra</sup><br>ARMÉ, f<br>ARMÉ, f<br>於空白處輸入註記後,點選《Enregistrer                                                                   | . Armé de            |
|                      | pied en<br>Princes les modifications》以儲存個人筆記                                                                                             | ts. Les<br>né contre |
|                      | le froid.                                                                                                    | ~                    |
|                      |                                                                                                    |                      |
|                      | NOTES PERSONNELLES Enregistrer les modifications                                                                                         | ×                    |
| <u>~</u>             | 於空白處輸入個人註記                                                                                                    |                      |
|                      | N                                                                                                    |                      |

## 附加功能~觀看個人筆記

| personnelles)                                      | Dictionnaires de l'Académie française [17e-20e s.] Profil: yutingtu [Décom                                                                                                    | nexion] |
|----------------------------------------------------|----------------------------------------------------------------------------------------------------|---------|
|                                                    | IMPRESSION EXPORT COURRIEL COLLECTIONS PROFIL                                                                                                    | AIDE ?  |
| Notes personnelles                                 | ACCUEIL RECHERCHE DO                                                                                                    | CUMENT  |
| Consultation d'un article<br>Table des matières    | 🥃 🛈 🕙 🛇 🕑 🕜 🖢 🖄 🖻                                                                                                    | • •     |
| Index de recherche<br>Résultat de recherche        | Article 🗆 Plan de l'article 📑                                                                                                    |         |
| Signets                                            | 1932-1935 [8 <sup>ème</sup> éd.] - Voir aussi                                                                                                    | 1       |
| 1798 [5 <sup>eme</sup> éd.] — Armet                | ▼<br>FSSENC WL 沒個人等記(Nictor porcoppollor) 图                                                                                                    |         |
| test chengchi 2                                    | Ce qui fai livine.                                                                                                    |         |
| 1798 [5 <sup>ème</sup> éd.] — Armillaire           | L'essence                                                                                                    | lac     |
| test chengchi 3                                    | forêts.                                                                                                    | 162     |
| 1932-1935 選擇欲觀看個                                   | <i>Un bois d'essence de chêne,</i> Un bois qui est principalement formé d'arbres de cette espèce.<br>Il se dit encore d'une Huile aromatique très subtile qu'on extrait de certaines substances. <i>Essence</i> | e de    |
| test chengch<br>人筆記 答約                             | roses.                                                                                                    | 0 100   |
| 1932-1935 - Cu , Estimate                          | Il se dit aussi d'un Extrait concentré et épuré de certaines substances. Essence de café. Essence<br>minérale. Pétrole distillé. Essence de nanhte.                                                             | 9       |
| test chengchi 7                                    |                                                                                                    |         |
| 1932-1935 [8 <sup>ème</sup> éd.] — Omble ou omble- |                                                                                                    |         |
| chevalier<br>test chengchi 4                       |                                                                                                    | -       |
| lest chengen 4                                     |                                                                                                    | 2       |
| 1932-1935 [8 <sup>ème</sup> éd.] — Ombre-chevalier | NOTES PERSONNELLES Enregistrer les modifications                                                                                                    | ×       |
| test chengchi 5                                    | test <u>chengchi</u> 7                                                                                                    |         |
| 100 1025 roème (11 D' 1                            | │                                                                                                    |         |
|                                                    |                                                                                                    |         |

至個人

筆記模式(Notes

-10

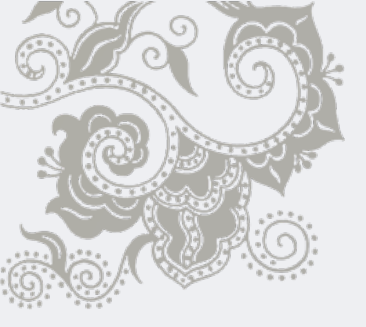

## 附加功能-書籤

| Dic                                             | ionnaires de l'Académie française [17e-20e s.] Profil: yutingtu [Déconnexion                                                                                                    |
|-------------------------------------------------|----------------------------------------------------------------------------------------------------|
|                                                 | IMPRESSION EXPORT COURRIEL COLLECTIONS PROFIL AIDE                                                                                                    |
| Résultat de recherche 💌                         | ▲ ▲ ▲ ▲ ▲ ▲ ▲ ▲ ▲ ▲ ▲ ▲ ▲ ▲ ▲ ▲ ▲ ▲ ▲                                                                                                    |
| Affichage Résultats par article 💌               | ● 1 0 0 0 0 □ 2 0 ■ 會出現一彈跳視窗。                                                                                                    |
|                                                 | ■ Article □ Plan de l'article ゴーーーーーーーーーーーーーーーーーーーーーーーーーーーーーーーーーーーー                                                                                                    |
| 1687 [AvPrem.3] LAURIER. s.m.                   | ▲ 1879 [7 <sup>ème</sup> éd.] - Voir aussi 覽的頁面加入書籤,以便下                                                                                                    |
| 1694 [1 <sup>ère</sup> éd.] LAURIER. s.m.       | ◎ Classiques Carnier Numeruy - □凶. porte un 次使用本資料庫時觀看<br>◎ http://www.classiques-gamier.com/numeriq                                                                                                  |
| 1718 [2 <sup>ème</sup> éd.] LAURIER. s.m.       | consacré à Apollon. On donnait des couronnes de laurier<br>Nom du signet                                                                                                    |
| 1740 [3 <sup>ème</sup> éd.] LAURIER. s.m.       | laurier 7<br>Avoir acquis beaucoup de gloire. <i>S'endormir sur ses</i>                                                                                                    |
| 1762 [4 <sup>ème</sup> éd.] LAURIER. s.m.       | Valider Annuler orieusement commencée. Se reposer sur ses lauriers, Jouir                                                                                                    |
| 1798 [5 <sup>ème</sup> éd.] LAURIER. s.m.       | Done<br>d'oreancre dont les nours sont de couleur oranche.                                                                                                    |
| 1835 [6 <sup>ème</sup> éd.] LAURIER. s. m.      | Laurier-tin. Nom vulgaire d'un arbuste du genre des Viornes, appelé aussi <i>Viorne-tin.</i><br>Laurier-cerise, Arbuste toujours vert, qui porte un petit fruit rouge, et qui appartient au genre des |
| 1879 [7 <sup>ème</sup> éd.] LAURIER. s. m.      | Cerisiers. ↓<br>於空白虛驗λ欻健方的聿藥夕稱                                                                                                    |
| 1932-1935 [8 <sup>ème</sup> éd.] LAURIER. n. m. | 一次主百處期八砍備任的音或石碑,<br>並點墼《Valider》以儲存書籤。                                                                                                    |
| Corneille, 1694 LAURIER. s.m.                   |                                                                                                    |
| ٤                                               |                                                                                                    |
| CRITÈRE DE RECHERCHE                            |                                                                                                    |

## 附加功能~觀看書籤

| 模式(signets) Dic                                                   | tionnaires de l'Académie française [17e-20e s.] Profil: yutingtu [Déconnexi                                                                                                    | ion] |
|-------------------------------------------------------------------|----------------------------------------------------------------------------------------------------|------|
|                                                                   | IMPRESSION EXPORT COURRIEL COLLECTIONS PROFIL AIDE                                                                                                    | ?    |
| Signets                                                           | ACCUEIL RECHERCHE DOCUM                                                                                                    | ENT  |
| Consultation d'un article<br>Table des matières                   | 😴 🛈 🖉 🕑 🗹 💾 💁 A 🖹 🔍 🔶 🕒 🌍                                                                                                    | €    |
| Index de recherche                                                | Article 🗆 Plan de l'article 📄                                                                                                    |      |
| Signets                                                           | 1/40 [3 <sup>ème</sup> éd ] - Voir aussi                                                                                                    | ~    |
| 1694 [1 <sup>éte</sup> éd.] — Laurier                             |                                                                                                    |      |
| laurier 2                                                         | ■LAURIER. ▶ s.m. Sorte d'arbre toujours verd et qui porte une petite graine noire et amére. Chez les Anciens le laurier                                                        |      |
| 1718 [2 <sup>ème</sup> éd.] — La                                  | étoit consacré à Apollon. On donnoit des couronnes de laurier aux Capitaines qui avoient                                                                                       |      |
| laurier 3                                                         | remporté la victoire, et aux Poëtes qui avoient mérité le prix.<br>On dit fig. <i>Cuaillir des lauriers, moissonner des lauriers,</i> pour dire. Remporter la victoire sur les |      |
| 1740 [3 <sup>ème</sup> éd.] — · · · · · · · · · · · · · · · · · · | Ennemi Et on dit 49 5 7 49 80 40 19                                                                                                    |      |
| aurier 4 送了辛伏餛信口)<br>事态表现                                         | certa 前只只口 1 (別口口 次 de laurier. Ainsi on appelle, <i>Laurier rose</i> , Un ose. Il y a aussi des lauriers roses qui fleurissent                                                |      |
| 1762 [4 <sup>ème</sup> éd.] — <b>吉萸貞</b> 朴                        | 到應的資料內谷                                                                                                    |      |
| laurier 5                                                         | On appelle, <i>Laurier Thym,</i> Un autre petit arbuste qui porte de petites fleurs semblables à celles du th <del>y</del> m                                                   |      |
| 1798 [5 <sup>ème</sup> éd.] — Laurier                             | On appelle, <i>Laurier cerise</i> , Une autre sorte d'arbuste toujours verd, qui porte une petite graine                                                                       |      |
| laurier 6                                                         | touge comme des cerises.                                                                                                    |      |
| 1835 [6 <sup>ème</sup> éd.] — Laurier                             |                                                                                                    |      |
| laurier 7                                                         |                                                                                                    |      |
| 879 [7 <sup>ème</sup> éd.] — Laurier                              |                                                                                                    |      |
| lattier 7                                                         |                                                                                                    | >    |

c

將左欄切換至書籤

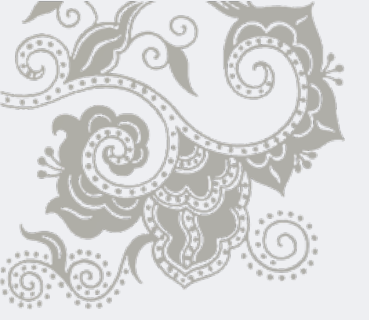

#### 附加功能~語料庫

| C Diction                                                                        | nnaires de l'Académie française [17e-20e s.]                                                                                                | Profil: yutingtu [Déconnexion] |
|----------------------------------------------------------------------------------|----------------------------------------------------------------------------------------------------|--------------------------------|
|                                                                                  | IMPRESSION EXPORT COURR                                                                                                    | IEL COLLECTIONS PROFIL AIDE ?  |
| Signets 💌                                                                        | ACCUEIL                                                                                                    | RECHERCHE DOCUMENT             |
| 5                                                                                | Critère de recherche 💌 Historique de recherche 💌                                                                                            | € 🗗 📀                          |
| 1687 [AvPrem.3] — Laurier<br>laurier 1                                           | RECHERCHER DANS LE TEXTE INTÉGRAL                                                                                                    | - Opérateurs de recherche - 💌  |
| 1694 [1 <sup>ère</sup> éd.] — Laurier<br>laurier 2                               | INDEX                                                                                                    |                                |
| 1718 [2 <sup>ème</sup> éd.] — Laurier<br>laurier 3                               | FILTRER LA RECHERCHE                                                                                                    |                                |
| 1740 [3 <sup>ème</sup> éd.]       於右欄檢索模式下點         laurier 4       《CORPUS》選項,約 | 選下方的<br>ammaticales<br>到頁即顯現<br>ammaticales                                                                                                 |                                |
| 1762 [4 <sup>ème</sup> éd. 百小升] 単(COIPUS) 均月6<br>laurier 5                       |                                                                                                    | ER                             |
| 1798 [5 <sup>ème</sup> éd.] — Laurier<br>laurier 6                               |                                                                                                    |                                |
| 1835 [6 <sup>ème</sup> éd.] — Laurier<br>laurier 7                               | STRUCTURE DES ŒUVRES     OPTIONO DE RECHERCHE     CORPUS                                                                                    |                                |
| 1879 [7 <sup>ème</sup> éd.] — Laurier                                            | Recherche dans le corpus Corpus sélectionné:           Liste         Nouveau         Supprimer         Renommer         Afficher le contenu | Effacer le contenu             |

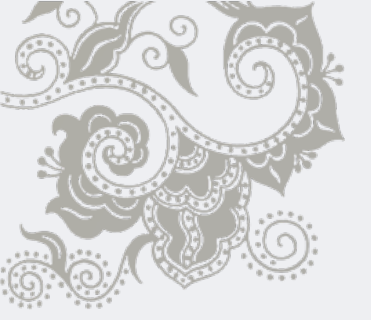

## 附加功能~建立個人語料庫

| C Diction                                                       | nnaires de l'Académie française [17e-20e s.] Profil: yutingtu [Déconnexion]                                             |
|-----------------------------------------------------------------|----------------------------------------------------------------------------------------------------|
|                                                                 | IMPRESSION EXPORT COURRIEL COLLECTIONS PROFIL AIDE ?                                                                    |
| Signets 💌                                                       | ACCUEIL RECHERCHE DOCUMENT                                                                                              |
|                                                                 | Critère de recherche 👻 Historique de recherche 💌 🔶 🔁 🔿                                                                  |
| 1687 [AvPrem.3] — Laurier<br>laurier 1                          | - Opérateurs de recherche - 💌                                                                                           |
| 1694 [1 <sup>ère</sup> éd.] — Laurier<br><mark>1aurier</mark> 2 | NDEX 於空格中填入欲建立                                                                                                    |
| 1718 [2 <sup>ème</sup> éd.] — Laurier<br><b>laurier 3</b>       | ● Classiques Gamier Humeniqu」。<br>● http://www.classiques-gamier.com/numeriq                                            |
| 1740 [3 <sup>ème</sup> éd.] — Laurier<br>laurier 4              | Nom du corpus 料庫的建立 ·                                                                                                   |
| 1762 [4 <sup>ème</sup> éd.] — Laurier<br>1aurier 5              | Valider     Annuler     _A RECHERCHE     EFFACER       Done                                                             |
| 1798 點選《Nouveau》網貝<br>Laurier 即會出現一彈跳視窗                         |                                                                                                    |
| 1835 [6 <sup>ème</sup> éd.] — Laurier<br><b>laurier 7</b>       | STRUCTURE DES ŒUVRES     OPTIONS DE RECHERCHE     CORPUS                                                                |
| 1879 [7 <sup>ème</sup> éd.] — Laurier                           | Recherche dans le corpus Corpus sélectionné:<br>Liste Nouveau Supprimer Renommer Afficher le contenu Effacer le contenu |

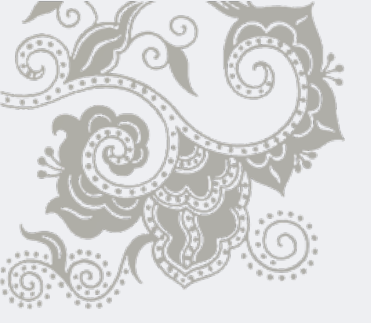

#### 附加功能~選擇特定語料庫

| C Dictio                                                        | nnaires de l'Académie française [17e-20e s.]                                                                                   | Profil: yutingtu [Déconnexion] |
|-----------------------------------------------------------------|----------------------------------------------------------------------------------------------------|--------------------------------|
|                                                                 | IMPRESSION EXPORT COURRIEL                                                                                                    | COLLECTIONS PROFIL AIDE ?      |
| Signets 💌                                                       | ACCUEIL                                                                                                    | RECHERCHE DOCUMENT             |
| <b>B</b>                                                        | Critère de recherche 💌 Historique de recherche 💌                                                                               | 😔 🛃 😔                          |
| 1687 [AvPrem.3] — Laurier<br>laurier 1                          | RECHERCHER DANS LE TEXTE IN 2. 點選欲使用的語                                                                                         | - Opérateurs de recherche - 💌  |
| 1694 [1 <sup>ère</sup> éd.] — Laurier<br>laurier 2              | <sup>❷</sup> Classiques Garnier Numéri                                                                                         |                                |
| 1718 [2 <sup>ème</sup> éd.] — Laurier<br><b>laurier 3</b>       | est chengchi 00<br>test chengchi 99                                                                                            |                                |
| 1740 [3 <sup>ème</sup> éd.] — Laurier<br><b>laurier 4</b>       | test chengchi 98<br>test chengchi 97                                                                                           |                                |
| 1. 點選《Liste》網頁即會<br>出現一彈跳視窗,呈現所有                                | test chengchi 96<br>R LA RECHERCHER<br>的語》                                                                                     | 處顯示選定──────<br>料庫名稱            |
| 已建立的語料庫清單                                                       | Done                                                                                                    |                                |
| 1835 [6 <sup>ème</sup> éd.] — Lauri <sup>e</sup> r<br>laurier 7 | STRUCTURE DES ŒUVRES     OPTIONS DE RECHERCHE                                                                                  |                                |
| 1879 [7 <sup>ème</sup> éd.] — Laurier                           | CORPUS<br>CORPUS<br>CORPUS<br>Corpus sélectionné: test chengchi 97<br>Liste Nouveau Supprimer Renommer Afficher le contenu Efi | facer le contenu               |

#### 附加功能~將資料儲存於特定語料庫

|                                                                 | Dictionnaires de l'Académie française [17e-20e s.]                                                                                                    | Profil: yutingtu [Déconnexion]                                            |
|-----------------------------------------------------------------|----------------------------------------------------------------------------------------------------|---------------------------------------------------------------------------|
|                                                                 | IMPRESSION EXPORT COURRIE                                                                                                    | L COLLECTIONS PROFIL AIDE ?                                               |
| Signets 💌                                                       | ACCUEIL                                                                                                    | RECHERCHE                                                                 |
|                                                                 | S (1) (1) (2) (2) (2) (2) (2) (2) (2) (2) (2) (2                                                                                                    | € €                                                                       |
| 1687 [AvPrem.3] — Laurier<br>laurier 1                          | <ul> <li>▲ Article □ Plan de l'article □</li> <li>1835 [6<sup>ème</sup> éd ] - Voir aussi</li> </ul>                                                                      | ▲ <b>1. 文章模式</b> ▲                                                        |
| 1694 [1 <sup>ère</sup> éd.] — Laurier<br><mark>laurier 2</mark> | ILAURIER.▶ s. m. Arbre toujours vert, qui porte une petite grai                                                                                                    |                                                                           |
| 1718 [2 <sup>ème</sup> éd.] — Laurier<br>laurier 3              | quelques arbustes qui portent le même nom,<br>Apolloi 元,可將正                                                                                                    | с Г, 點選匹圖<br>在觀看的頁面                                                       |
| 1740 [3 <sup>ème</sup> éd.] — Laurier<br>laurier 4              | La page a été ajoutée au conpus<br>La page a été ajoutée au conpus<br>La page a été ajoutée au conpus<br>riers, Avoir acquis beaucoup de<br>dère glorieusement commencée. | 的語料庫中<br>gloure. Sienaormir sur ses<br>Se reposer sur ses lauriers. Jouir |
| 1762 [4 <sup>ème</sup> éd.] — Laurier<br>laurier 5              | OK<br>OK<br>toujours vert, qui porte des fleurs                                                                                                    | s de couleur rose. Il y a une variété                                     |
| 1798 [5 <sup>ème</sup> éd.] — Laurier<br><b>laurier 6</b>       | Laurier-tin, Arbuste du genre des viornes.<br>3. 當此視窗出現.即表示成                                                                                                    | qui appartient au genre des                                               |
| 1835 [6 <sup>ème</sup> éd.] — Laurier<br><mark>laurier 7</mark> | 功將文章加入選定的語                                                                                                    |                                                                           |
| 1879 [7 <sup>ème</sup> éd.] — Laurier<br>Jaurier 7              | 束視窗即可                                                                                                    | >                                                                         |

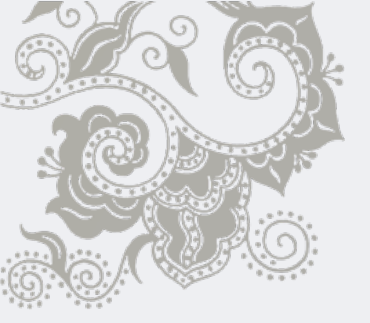

### 附加功能~觀看語料庫內容

| Dictio                                                               | nnaires de l'Académie française [17e-20e s.] Profil: yutingtu [Déconnexion]                               |
|----------------------------------------------------------------------|----------------------------------------------------------------------------------------------------|
|                                                                      | IMPRESSION EXPORT COURRIEL COLLECTIONS PROFIL AIDE ?                                                      |
| Résultat de recherche                                                | ACCUEIL RECHERCHE DOCUMENT                                                                                |
| Affichage Résultats par article 💌                                    | Critère de recherche 💌 Historique de recherche 💌                                                          |
| 📡 🏝 🍳 🔹 🕙 🕑 4 lignes                                                 | RECHERCHER DANS LE TEXTE INTÉGRAL 1. 檢索模式                                                                 |
| 1687 [Av. Prem.3] — Laurier<br>17/8 [2 <sup>ème</sup> éd.] — Laurier | INDEX                                                                                                    |
| 1°62 [4 <sup>ème</sup> éd.] — Laurier                                | FILTRER LA RECHERCHE                                                                                      |
| 1835 [ð <sup>ème</sup> éd.] — Laurier                                | INDEX     Entrées     Iaurier     -       INDEX     Catégories grammaticales     -     -                  |
|                                                                      | INDEX Marques de domaine                                                                                  |
| 2 答約法留·點選協期差的                                                        | LANCER LA RECHERCHE       EFFACER         2. 選定語料庫後,點擊《Afficher le contenu》,         即可期看該語料庫所收錄的資料清單(左欄) |
| 資料名稱即可於右欄中觀                                                          | 、 及資料內容(右欄)                                                                                               |
| 看 <b>對應的資料</b> 內容                                                    |                                                                                                    |
|                                                                      | Recherche dans le corpus Corpus sélectionné: test ch <mark>angchi 97</mark>                               |
| CRITÈRE DE RECHERCHE                                                 | Liste Nouveau Supprimer Renommer Afficher le contenu Effacer le contenu                                   |

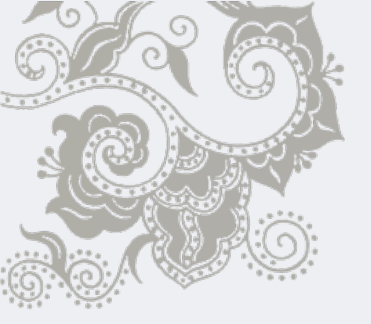

## 附加功能~更改語料庫名稱

| C Dictio                              | nnaires de l'Académie française [17e-20e s.] Profil: yutingtu [Déconnexion]                                                                                                    |
|---------------------------------------|----------------------------------------------------------------------------------------------------|
|                                       | IMPRESSION EXPORT COURRIEL COLLECTIONS PROFIL AIDE ?                                                                                                    |
| Résultat de recherche                 | ACCUEIL RECHERCHE DOCUMENT                                                                                                    |
| Affichage Résultats par article 💌     | Critère de recherche 👻 Historique de recherche 👻 🔶 🔁 🔿                                                                                                    |
| 🕼 🧟 🕭 🕑                               | - Opérateurs de recherche - 😪                                                                                                    |
| 4 lignes                              | RECHERCHER DANS LE TEXTE INTÉGRAL                                                                                                    |
| 1687 [AvPrem.3] — Laurier 🍊           | INDEX                                                                                                    |
| 1718 [2 <sup>ème</sup> éd.] — Laurier |                                                                                                    |
| 1762 [4 <sup>ème</sup> éd ] — Laurier | 🕙 Classiques Garnier Numériqu 🔚 🗖 🔀                                                                                                    |
| 2. 於空格中填寫欲修改                          | Image: White the second second seco |
| 的名稱,並點擊                               | Nom du corpus                                                                                                    |
| 《Valider》即完成語 🄁                       | test chengchi 971. 選定語料庫後,點擊1. 選定語料庫後,點擊                                                                                                    |
| 料庫名稱修改                                | Valider Annuler Annuler 《Renommer》,網頁                                                                                                    |
|                                       | Dome 即會出現一彈跳視窗                                                                                                    |
|                                       |                                                                                                    |
|                                       | STRUCTURE DES ŒUVRES                                                                                                    |
|                                       |                                                                                                    |
|                                       | Recherche dans le cornus - Cornus sélectionne: test changebi 97                                                                                                    |
| < ×                                   |                                                                                                    |
|                                       | Liste Nouveau Supprimer Renommer Afficher le contenu Effacer le contenu                                                                                                    |

## 附加功能-針對特定語料庫作檢索

| C Diction                                                                                                   | nnaires de l'Académie française [17e-20e s.] Profil: yutingtu [Déconnexion]                                                     |
|----------------------------------------------------------------------------------------------------|----------------------------------------------------------------------------------------------------|
|                                                                                                    | IMPRESSION EXPORT COURRIEL COLLECTIONS PROFIL AIDE ?                                                                            |
| Résultat de recherche                                                                                       | ACCUEIL RECHERCHE DOCUMENT                                                                                                    |
| Affichage Résultats par occurrence 💌                                                                        | Critère de recherche 👻 Historique de recherche 💌 🔶 🔁 🔿                                                                          |
| 📡 🔄 🎝 🔹 📢 🔇 🔇 🕑 🕹 4 lignes                                                                                  | - Opérateurs de recherche - 💌                                                                                                   |
| 1687 [AvPrem.3] LAURIER. s.m.<br>LAURIER. s.m. Sorte d'arbre tousjours verd et qui<br>porte une             | ▲ arbre 1. 輸入關鍵字                                                                                                    |
| 1718 [2 <sup>ème</sup> éd.] LAURIER. s.m.<br>LAURIER. s.m. Sorte d'arbre tousjours verd et qui<br>porte une | FILTRER LA RECHERCHE         INDEX       Entrées         INDEX       Catégories grammaticales                                   |
| 1762 [4 <sup>ème</sup> #41] LATIRIER sm<br>2. 選擇特定語料庫後,勾選                                                   | INDEX       Marques de domaine       Image: Ancer LA RECHERCHE       RECHERCHE       即開始         LANCER LA RECHERCHE       檢索工作 |
| «Rechernee dans le corpu                                                                                    | S»                                                                                                    |
| LAURIER. s. m. Arbre toujours vert, qui porte une<br>petite                                                 |                                                                                                    |
|                                                                                                    |                                                                                                    |
|                                                                                                    |                                                                                                    |
|                                                                                                    | Recherche dans le corpus Corpus selectionné: test chengchi 97                                                                   |
|                                                                                                    | Liste Nouveau Supprimer Renommer Afficher le contenu Effacer le contenu                                                         |
| CRITERE DE RECHERCHE                                                                                        |                                                                                                    |

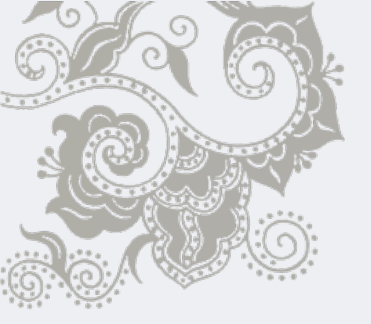

## 附加功能~檢索紀錄查詢

| IMPRESSION EXPO                                                                                                    | AIDE 🕐 |
|----------------------------------------------------------------------------------------------------|--------|
|                                                                                                    | симент |
| Mots - Fréque 🔮 Classiques Garnier Numérique - Mozilla Firefox                                                                                                    |        |
| 🙆 http://www.classiques-gamier.com/numerique-bases/index.php?module-App@wilco.DialosHtmlListBox&typdialog=1 🗘 - Opérateurs de recherc                                                                                                    | he - 💌 |
| Texte         1         Entrées: chevalier / Entrées: x / Sous-intrées: x / 1932-1935: x                                                                                                    |        |
| 2 Entrées: rigid / Entrées: x / Sous-entrées: x / 1932-1935; x                                                                                                    | ч      |
| Lign 3 Entrées: rigide / Entrées: x / Sous-entrées: x / 1932-1935: x 部手心凹小只回以                                                                                                    | Ц<br>— |
| 4 Entrées: essence / Entrées: x / Sous- 1020 1020 1020 1020 1020 1020 1020 102                                                                                                    | 无      |
| a Première 3: x/1694: x/1718: x/1740 #H 库台台合 吉 你你用日日。 x/2 — 4: 前的檢索紀錄                                                                                                    |        |
| á /Barré, 1842: x/1879: x/Tous les dic <b>到應的</b> 檢案1條1午即出                                                                                                    |        |
| 6 Entrées: Justine / Entrées: x / Sous-e 現於檢索表格中 Avant-Première 2: x                                                                                                    | -      |
| a     / 1687, Avant-Première 3: x / 1694: x / 1770. x / 1770. x / 1770 |        |
| aa 7 Entrées: Laurent / Entrées: x / Sous-entrées: x / 1687. Avant-Première 1: x / 1687. Avant-Première 2: x                                                                                                    |        |
| aaa / 1687, Avant-Première 3: x / 1694: x / 1718: x / 1740: x / 1762: x / 1798: x / 1835: x / 1932-1935: x /                                                                                                    |        |
| aabam Corneille, 1694: x / Barré, 1842: x / 1879: x / Tous les dictionnaires: x / Plusieurs dictionnaires: x                                                                                                    |        |
| aadjounah 1687 Avant-Première 3: x / 1694: x / 1718: x / 1740: x / 1762: x / 1798: x / 1835: x / 1932-1935: x /                                                                                                    |        |
| aage Corneille, 1694: x / Barré, 1842: x / 1879: x / Tous les dictionnaires: x / Plusieurs dictionnaires: x                                                                                                    |        |
| âage       9 Entrées: laurier / Texte: arbre / Entrées: x / Sous-entrées: x / Recherche dans le corpus: x / 1687,                                                                                                    |        |
| aagié Avant-Première 1: x / 1687, Avant-Première 2: x / 1687, Avant-Première 3: x / 1694: x / 1718: x / 1740:                                                                                                    |        |
| aatba x/1/62: x/1/98: x/1830: x/1932-1930: x/Corneille, 1694: x/Barre, 1842: x/18/9: x/Tous les Effacer le contenu                                                                                                    |        |

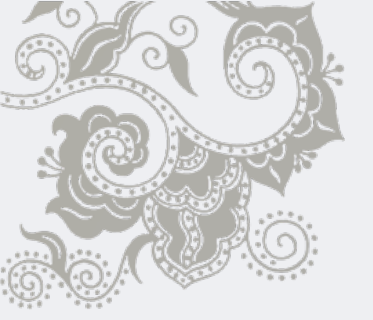

### 使用完畢登出個人帳號

| C Dict                                                                                                    | onnaires de l'Académie française [17e-20e s.] Profil: yutingti [Déconnexion]                                                                                                    |
|----------------------------------------------------------------------------------------------------|----------------------------------------------------------------------------------------------------|
|                                                                                                    | IMPRESSION EXPORT COURRIEL COLLECTIONS PROFIL AND ?                                                                                                    |
| Index de recherche                                                                                                    |                                                                                                    |
| Mots - Fréquence                                                                                                    |                                                                                                    |
| Gre                                                                                                    | ☑ Article □ Plan de l'article 📄                                                                                                    |
| Texte         Iignes 1 - 100 sur un total de 245472         14         2         a       258643         á       2         à       211         à       21         à       21         aa       12         aaa       1         aabam       1         aadjounah       1         aage       34         âage       1         aabam       1         aadjounah       1         aagié       1         aabam       1 | 1687 [AvPrem 3] - Voir aussi<br>LAURIER<br>Sotte d'arbr<br>estoit consa<br>remportoie<br>I y a d'autres aroustes ausqueis on donne le nom de <i>Laurier</i> . Anns on appene, <i>Laurier rose</i> , Un arbuste<br>tousjours verd qui porte des fleurs de couleur de rose. Il y a aussi des lauriers roses qui fleurissent blanc.<br>On appelle, <i>Laurier thin</i> , Un autre petit arbuste qui porte de petites fleurs semblables à celle du thin.<br>On appelle aussi, <i>Laurier cerise</i> , Une autre sorte d'arbuste tousjours vert qui sert à faire des palissades,<br>et qui porte une petite graine rouge comme des cerises. |

#### 國科會人文及社會科學 法語研究資源建置計畫 計畫網址: <u>HTTP://FRENCH2.NCCU.EDU.TW/</u>

執行單位:國立政治大學